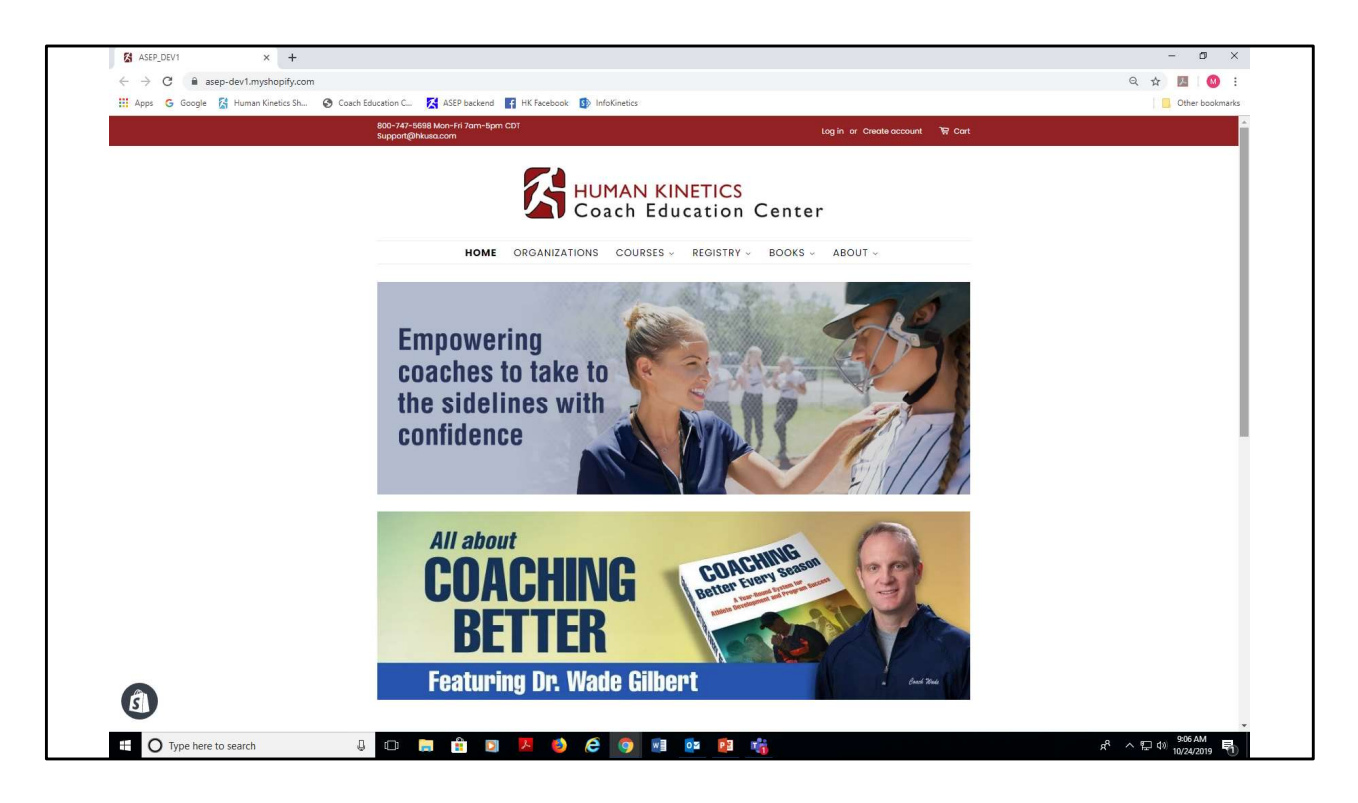

This tutorial demonstrates the steps for purchasing an online course from the website. This is the home page of our new ecommerce site. The URL for this site is CoachEducation.HumanKinetics.com.

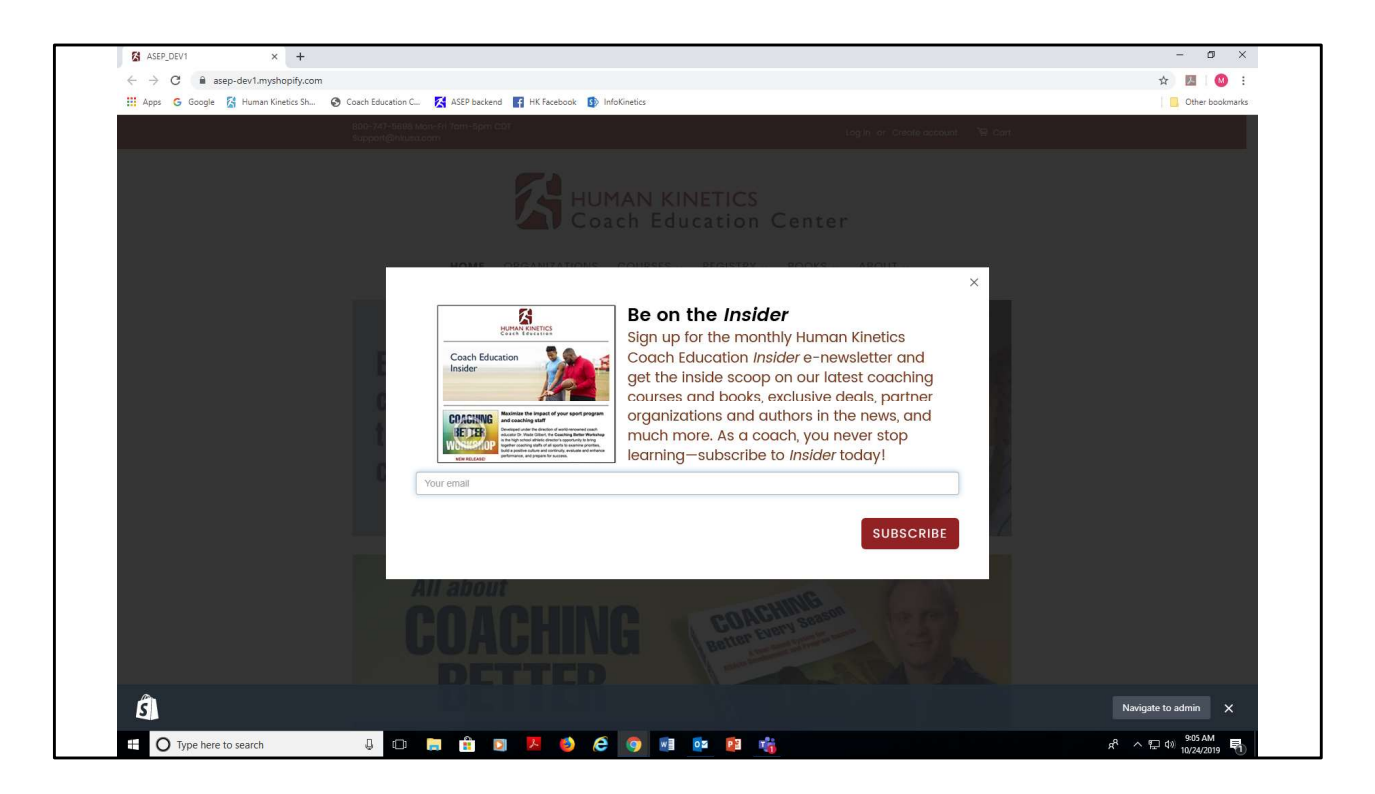

At first visit, you'll have the opportunity to subscribe to our monthly Insider e-newsletter. We encourage you to do so to stay current on all our latest offerings.

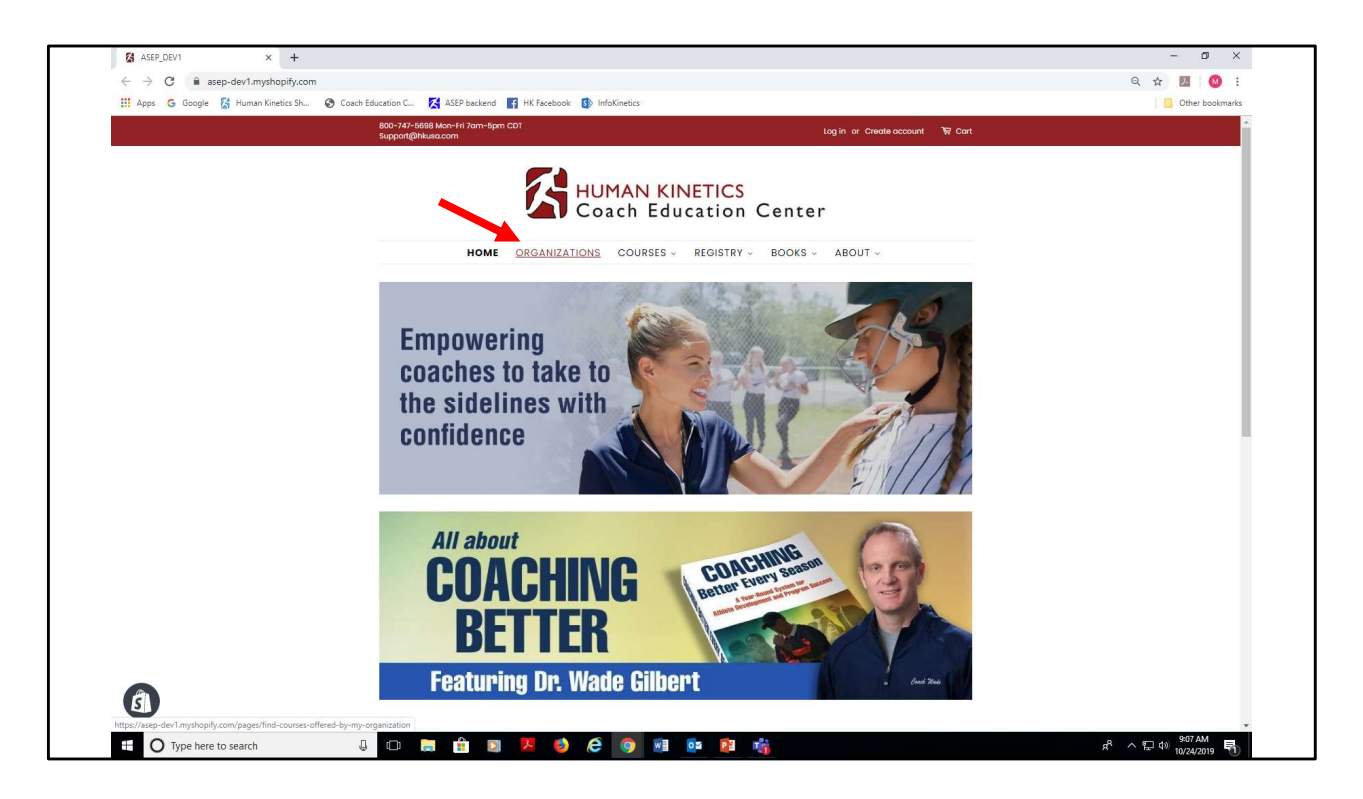

Click the "Organizations" tab from the top banner.

| <ul> <li></li></ul>                                                                                                    | Find Courses Offered by My Org × +                            |                                                                                                    | - o ×           |
|----------------------------------------------------------------------------------------------------|---------------------------------------------------------------|----------------------------------------------------------------------------------------------------|-----------------|
| <complex-block>         Image: The Weig Weig Weig Weig Weig Weig Weig Wei</complex-block>                                                                                                    | $\leftarrow$ $\rightarrow$ C $\cong$ asep-dev1.myshopify.com/ | /pages/find-courses-offered-by-my-organization                                                                                                    | Q 🖈 💹 🔕 :       |
|                                                                                                    | 🔢 Apps 💪 Google 🔀 Human Kinetics Sh                           | 🕲 Coach Education C 🧏 ASEP backend 📑 HK Facebook 🚯 InfoKinetics                                                                                                    | Other bookmarks |
|                                                                                                    |                                                               | 800-747-5668 Mon-Fri 7am-5pm CDT Log in or Create account 😽 Cart<br>Suppart@hitusa.com                                                                                                    |                 |
| In the international international internatexistera international international international int |                                                               | HUMAN KINETICS<br>Coach Education Center                                                                                                    |                 |
| Source * Ind Courses Oldered by My Organization         Source * Ind Courses Oldered by My Organization         Ind Courses Oldered by My Organization         Ind Courses Oldered by My Organization         Ind Courses Oldered by My Organization         Ind Courses Oldered by My Organization         Ind Course Oldered by My Organization         Ind Courses                                                                                                    |                                                               | HOME ORGANIZATIONS COURSES - REGISTRY - BOOKS - ABOUT -                                                                                                    |                 |
| Image: Course of the course of the course |                                                               | Home  + Find Courses Offered by My Organization                                                                                                    |                 |
| Starch       C         AcroSports       Adatama High School Athletic Association         Alabama High School Athletic Association       All American Athlete, Inc:         American Football Coaches Association       American University in Rome         American Youth Football and Cheer       Appalachian State University                                                                                                    |                                                               | Find Courses Offered by My Organization I's likely varior rome to rur website to perchase and take an online no erras to meet an operbation's regularement (such as your state high school association, school distict, you'n sport organization, national governing body, or park distict). Or you may be a student taking a course through your college or university in either case, abect your organization from the aphabetical listing before on the search function to find your organization. You will be taken to your organization sport age, where you'l find a listing of courses difference by your organization. If you don't have an organization affiliation or you don't see your organization listed, select "Human Kinetics Coach Education" as your organization. |                 |
| Alabama High School Athletic Association         All American Athlete, Inc:         American Football Coaches Association         American University in Rome         American Youth Football and Cheer         Appalachian State University                                                                                                    |                                                               | Search Q<br>AcroSports                                                                                                    |                 |
| All American Athlete, Inc: American Football Coaches Association American University in Rome American Youth Football and Cheer Appalachian State University                                                                                                    |                                                               | Alabama High School Athletic Association                                                                                                    |                 |
| American Youlual Codules Association American University in Rome American Youth Football and Cheer Appalachian State University                                                                                                    |                                                               | All American Athlete, Inc.                                                                                                    |                 |
| American Youth Football and Cheer Appalachian State University                                                                                                    |                                                               | American University in Rome                                                                                                    |                 |
| Appalachian State University                                                                                                    | đ                                                             | American Youth Football and Cheer                                                                                                    |                 |
|                                                                                                    | _                                                             | Appalachian State University                                                                                                    | *               |

Select your organization from the drop down. If you have no organization affiliation (you're not taking the course to satisfy the requirements of a specific organization), select "Human Kinetics Coach Education."

| Apps G Google 🔥 Human Kinedics Situa | Coach coacadon c A Hack backeno Mi rik racebook M intokinetics                                                                                                    |                                                                                                    | Other bookmarks |
|--------------------------------------|----------------------------------------------------------------------------------------------------|----------------------------------------------------------------------------------------------------|-----------------|
|                                      | 800-747-5599 Mon-Fri 7am-5pm CDT<br>Support@hkusa.com                                                                                                    | Log in ar Create account 🛛 😽 Cart                                                                                                    |                 |
|                                      | HUMAN KINETIC<br>Coach Educatio                                                                                                    | CS<br>Dn Center                                                                                                    |                 |
|                                      | HOME ORGANIZATIONS COURSES - REGIST                                                                                                    | RY - BOOKS - ABOUT -                                                                                                    |                 |
|                                      | Home > Find Courses Offered by My Organization                                                                                                    |                                                                                                    |                 |
|                                      | Find Courses Offered by My Organiz<br>I's lady you're rome to ur webrie to partheae and take an order orome to mad an or<br>secición inder district, you're sport egyntation, nafernal gowring boly, or park district<br>will be taken to you organization's portal page, where you'll find a listing of courses offered<br>If you don't have an organization affiliation or you don't see your organization fisted, select | Zation<br>gentrations, seguinament (such as your state high onload<br>et). Or, you may be a student taking a course through your<br>dy your organization.<br>"Human Kinetics Coach Education" as your organization. |                 |
|                                      | Illinois<br>Illinois Elementary School Association                                                                                                    | ٩                                                                                                    |                 |
|                                      | Illinois High School Association (Coaches)                                                                                                    |                                                                                                    |                 |
|                                      | Illinois High School Association (Officials)                                                                                                    |                                                                                                    |                 |
|                                      | Illinois State University                                                                                                    |                                                                                                    |                 |
| •                                    | Northern Illinois University                                                                                                    |                                                                                                    |                 |

You can also search for your organization by typing in a few words in the search window. In this case, we're using "Illinois High School Association" as our organization. Selecting your organization here takes you to the "portal page" that's dedicated to your organization. This ensures you are directed to courses that are offered and accepted by your organization.

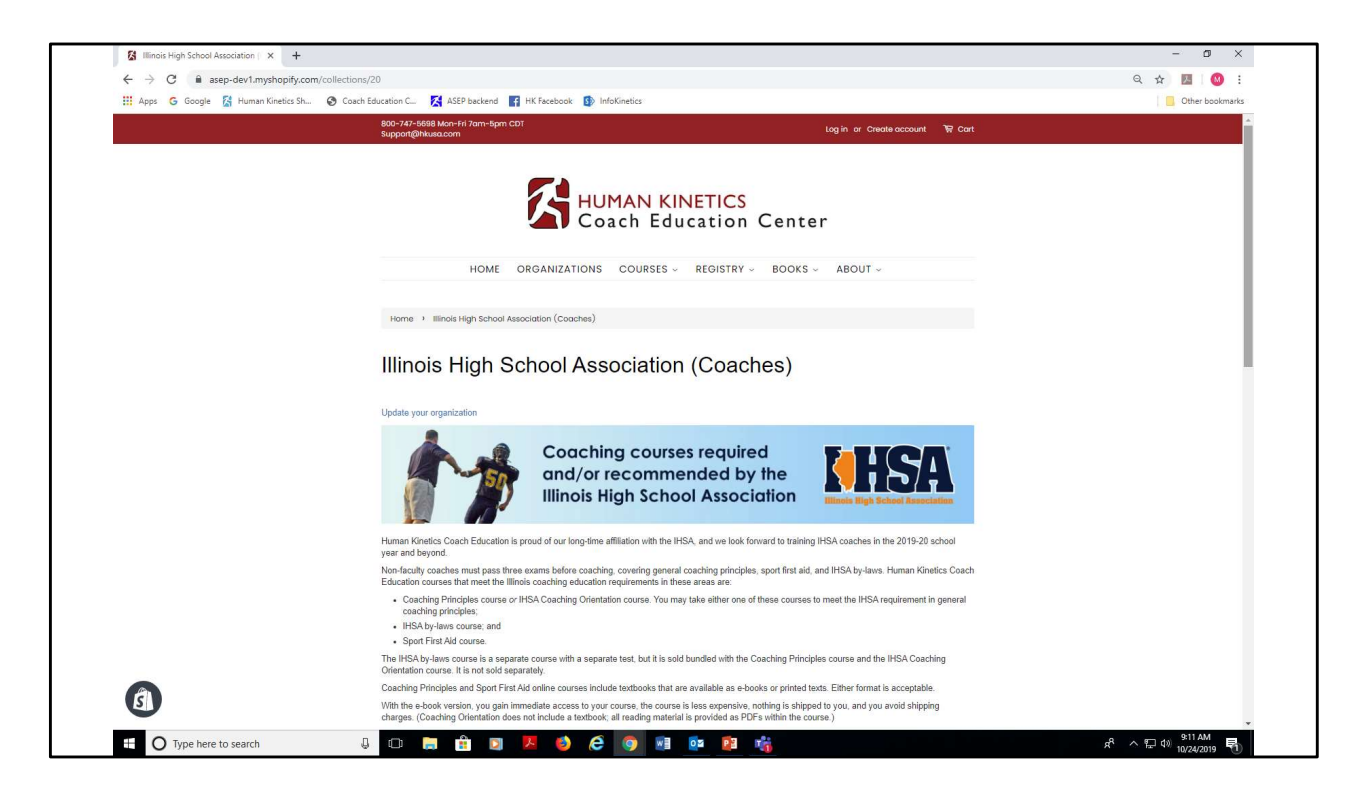

This is the "portal page" for IHSA. Each organization listed on the site has a unique portal page. The page lists courses accepted for certification and any other pertinent information the organization wishes to convey to its members.

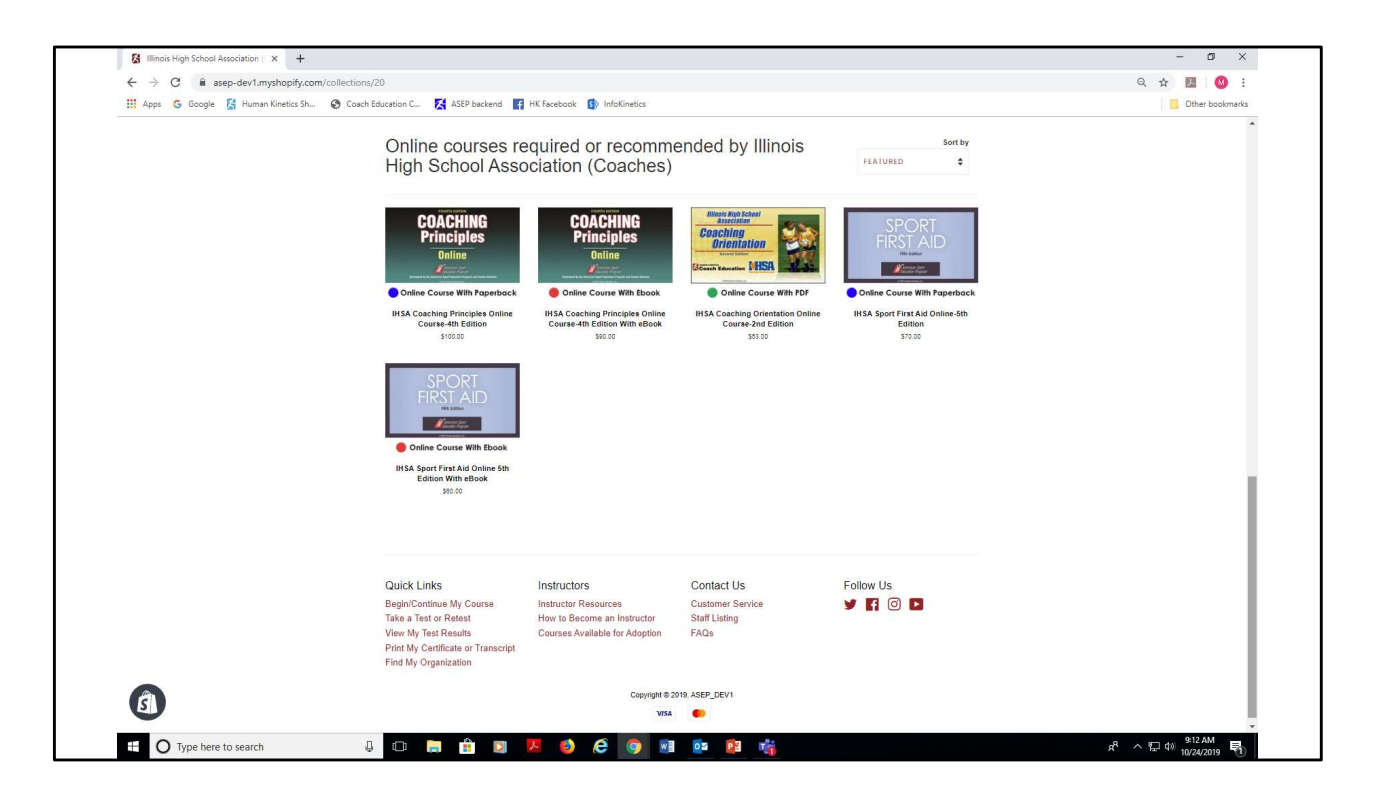

Listed at the bottom of the page are courses offered and accepted by the organization. Click on the course you wish to purchase.

| 🔢 Apps 💪 Google 😤 Human Kinetics Sh 🚱 Co | aach Education C 🔀 ASEP backend 📑 HK Facebook 🚯 InfoKinetics                     | 5                                                                                      | Other bookmark |
|------------------------------------------|----------------------------------------------------------------------------------|----------------------------------------------------------------------------------------|----------------|
|                                          | 800-747-6698 Mon-Fri 7am-5pm CDT<br>Support@hkusa.com                            | Log in or Create account 🛛 😽 Cart                                                      |                |
|                                          | HUMAI<br>Coach                                                                   | N KINETICS<br>Education Center                                                         |                |
|                                          | HOME ORGANIZATIONS COU                                                           | JRSES - REGISTRY - BOOKS - ABOUT -                                                     |                |
|                                          | Home > Illinois High School Association (Coaches) > IHSA C                       | coaching Orientation Online Course-2nd Edition                                         |                |
|                                          | _                                                                                | log in is required to purchase<br>this product                                         |                |
|                                          | Litinais Nun Echool<br>Association<br>Coaching<br>Orientation<br>Bioteching MHSA | IHSA Coaching Orientation<br>Online Course-2nd Edition<br>ISEN 573142254544<br>\$53.00 |                |
|                                          | Online Course With PDF                                                           | Online course +                                                                        |                |
|                                          |                                                                                  | -conney<br>1                                                                           |                |
|                                          |                                                                                  | Place a Tax Exempt Order                                                               |                |
|                                          |                                                                                  | VISA                                                                                   |                |
| A                                        |                                                                                  | Online Course Reviews                                                                  |                |

In this case, we selected the IHSA Coaching Orientation course. Notice that log in is required to purchase a course.

| 🔢 Apps 💪 Google 📓 Human Kinetics Sh 🌘 | Coach Education C 🔀 ASEP backend                                                   | HK Facebook 🚯 InfoKinetics                                         |                                                 |                                   | Other bookmarks |
|---------------------------------------|------------------------------------------------------------------------------------|--------------------------------------------------------------------|-------------------------------------------------|-----------------------------------|-----------------|
|                                       | 800-747-5598 Mon-Fri 7am-5pm CD<br>Support@hkusa.com                               | л<br>Л                                                             |                                                 | Log in or Create account 🏾 🗑 Cart |                 |
|                                       |                                                                                    | HUMAN K<br>Coach Ed                                                | INETICS<br>ucation Cen                          | ter                               |                 |
|                                       | HOME                                                                               | ORGANIZATIONS COURSES                                              | REGISTRY - BOOK                                 | S - ABOUT -                       |                 |
|                                       |                                                                                    | Login                                                              |                                                 |                                   |                 |
|                                       |                                                                                    | Email                                                              |                                                 |                                   |                 |
|                                       |                                                                                    | Password                                                           |                                                 |                                   |                 |
|                                       |                                                                                    | Forgot your password?                                              |                                                 |                                   |                 |
|                                       |                                                                                    | Create account<br>Return to Store                                  |                                                 |                                   |                 |
|                                       | Quick Links<br>Begin/Continue My Course<br>Take a Test or Retest                   | Instructors<br>Instructor Resources<br>How to Recome an Instructor | Contact Us<br>Customer Service<br>Staff Listing | Follow Us                         |                 |
| G                                     | View My Test Results<br>Print My Certificate or Transcript<br>Find My Organization | Courses Available for Adoption                                     | FAQs                                            |                                   |                 |

In this scenario, we're assuming that this is a first-time visitor with no previous account established on the site. From this page, click the "Create account" text link.

| ← → C.                                       | anistar                                                                                                    |                                                                                                    | er ⊙ ↔ 🕅 🐽 :    |
|----------------------------------------------|----------------------------------------------------------------------------------------------------|----------------------------------------------------------------------------------------------------|-----------------|
| III Apps G Google 🔏 Human Kinetics Sh 🚱 Coac | Education C 🔀 ASEP backend 📑 HK Facebook 🚯 InfoKinetics                                                                                                    |                                                                                                    | Other bookmarks |
|                                              | 800-747-5698 Mon-Fri 7am-5pm CDT                                                                                                    | Log in or Create account 1 등 <u>Cart</u>                                                                                                    |                 |
|                                              | HUMAN KIN<br>Coach Edu                                                                                                    | NETICS<br>cation Center                                                                                                    |                 |
|                                              | HOME ORGANIZATIONS COURSES ~                                                                                                    | REGISTRY - BOOKS - ABOUT -                                                                                                    |                 |
|                                              | Create Account                                                                                                    |                                                                                                    |                 |
|                                              | First Name                                                                                                    |                                                                                                    |                 |
|                                              | Last Name                                                                                                    |                                                                                                    |                 |
|                                              | Email                                                                                                    |                                                                                                    |                 |
|                                              | Password                                                                                                    |                                                                                                    |                 |
|                                              | It's likely you've come to our vreballe to purchase and<br>requirement (such as your state high school associat<br>organization, national governing body, or park district<br>through your college or university. In either case, sele<br>below. | table en colline course to meet an organization's<br>on. Florida school district, youth sport<br>Or, you may be a subuent tabling a course<br>et your organization from the drop-down menu |                 |
|                                              | If you don't have an organization affiliation or you dor<br>Kinetics Coach Education* as your organization.                                                                                                    | 't see your organization listed, select "Human                                                                                                    |                 |
|                                              | After you finish creating your account, notice the text<br>of the home page. Click the link to go to your organiz-<br>Consection                                                                                                    | link "My Organization's Portal" in the top banner<br>ation's course listing.                                                                                                    |                 |
| đ                                            | SELECT YOUR ORGANIZATION                                                                                                    | ¥                                                                                                    |                 |
|                                              |                                                                                                    |                                                                                                    | 017 414         |

From this screen, enter first and last name, email address, and password. You'll also reselect your organization from the drop down. This establishes your organization affiliation in the database.

| T                                       |                                                                                                    |                 |
|-----------------------------------------|----------------------------------------------------------------------------------------------------|-----------------|
| ← → C  asep-dev1.myshopify.com/accou    | t/register                                                                                                    | 🕶 ् 🛧 💹 🔯 🗄     |
| 🚻 Apps 💪 Google 🚰 Human Kinetics Sh 🔗 🤇 | ach Education C 🔀 ASEP backend 🛛 📊 HK Facebook 🚯 InfoKinetics                                                                                                    | Other bookmarks |
|                                         | HUMAN KINETICS<br>Coach Education Center                                                                                                    |                 |
|                                         | Home organizations courses $\lor$ registry $\lor$ books $\lor$ about $\lor$                                                                                                    |                 |
|                                         | Create Account                                                                                                    |                 |
|                                         | Coach                                                                                                    |                 |
|                                         | Education                                                                                                    |                 |
|                                         | CoachEducation@outlook.com                                                                                                    |                 |
|                                         |                                                                                                    |                 |
|                                         | It's likely you've come to our website to purchase and take an online course to meet an organization's<br>requirement (such as your state high school association, Florida school district, youth sport<br>organization, national governing body, or park district() (), cy yourny be addunt taking a course<br>through your college or university. In either case, select your organization from the drop-down menu<br>below. |                 |
|                                         | If you don't have an organization atfiliation or you don't see your organization listed, select "Human<br>Kinetics Coach Education" as your organization.                                                                                                    |                 |
|                                         | After you finish creating your account, notice the text link "My Organization's Portal" in the top banner<br>of the home page. Click the link to go to your organization's course listing.                                                                                                    |                 |
|                                         | Organization                                                                                                    |                 |
|                                         | ILLINOIS HIGH SCHOOL ASSOCIATION (COACHES)                                                                                                    |                 |
|                                         | Have your name featured in the National Coaches Registry or National Officials Registry!                                                                                                    |                 |
| <b>B</b>                                | Successful completion of your online coaching or officiating course qualifies you to have your name<br>listed in the respective registry on our website. We encourage you to opt in, as sport administrators<br>and instructors rais on these registries to verify courses completed by coachies, students, and officials.                                                                                                    |                 |
|                                         |                                                                                                    | 9:24 AM         |

We've entered name, email address, and password, and reselected our organization.

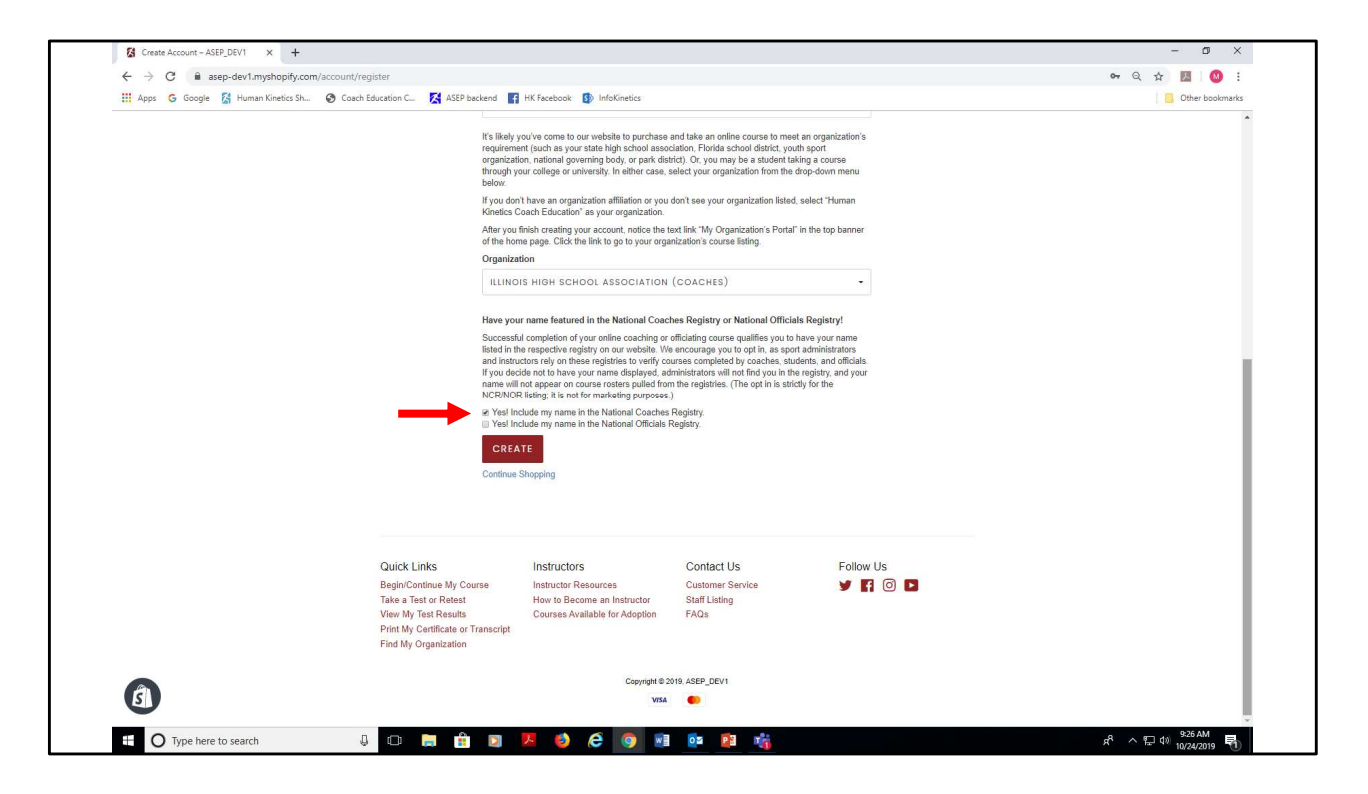

Near the bottom of the screen is opt-in language for our National Coaches and Officials Registries. We encourage coaches, students, and officials to opt in, as this enables administrators to access your records. Click the "Create" button when all information has been entered.

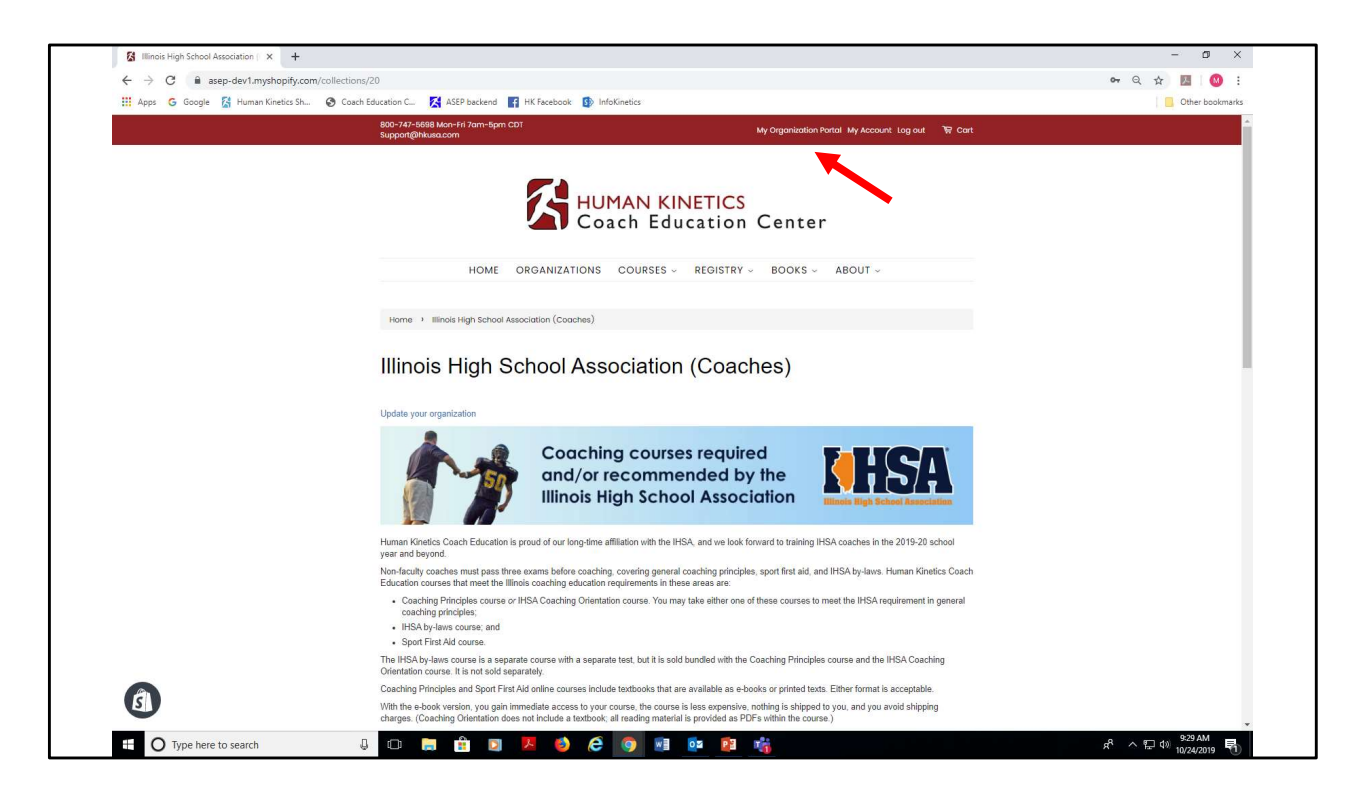

After you've created your account, you are returned to your organization's portal page. From this page, reselect the course you plan to purchase. Notice the text link "My organization portal" now appears in the top banner. You can always click that link to return to this page.

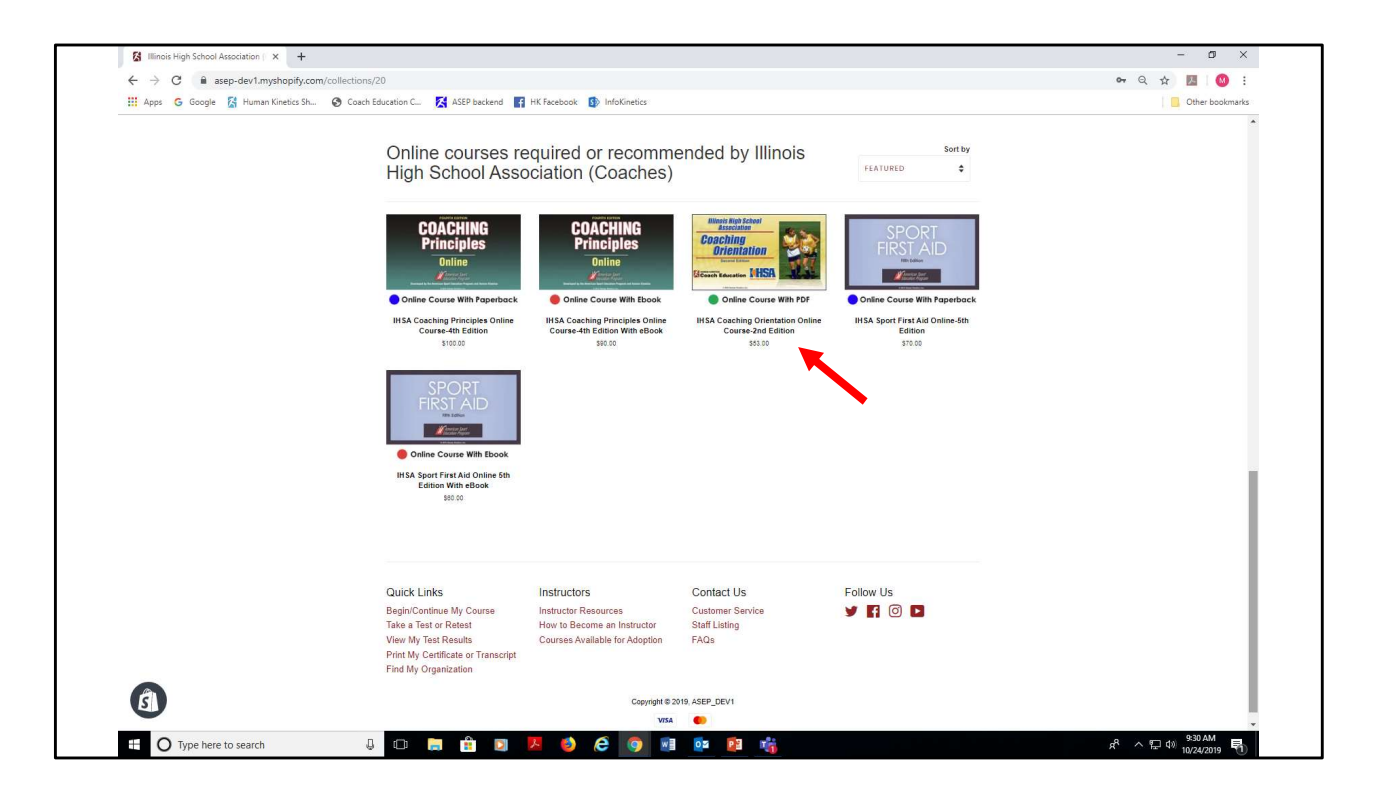

In this scenario, we're purchasing the IHSA Coaching Orientation course. Click the course image to add to cart.

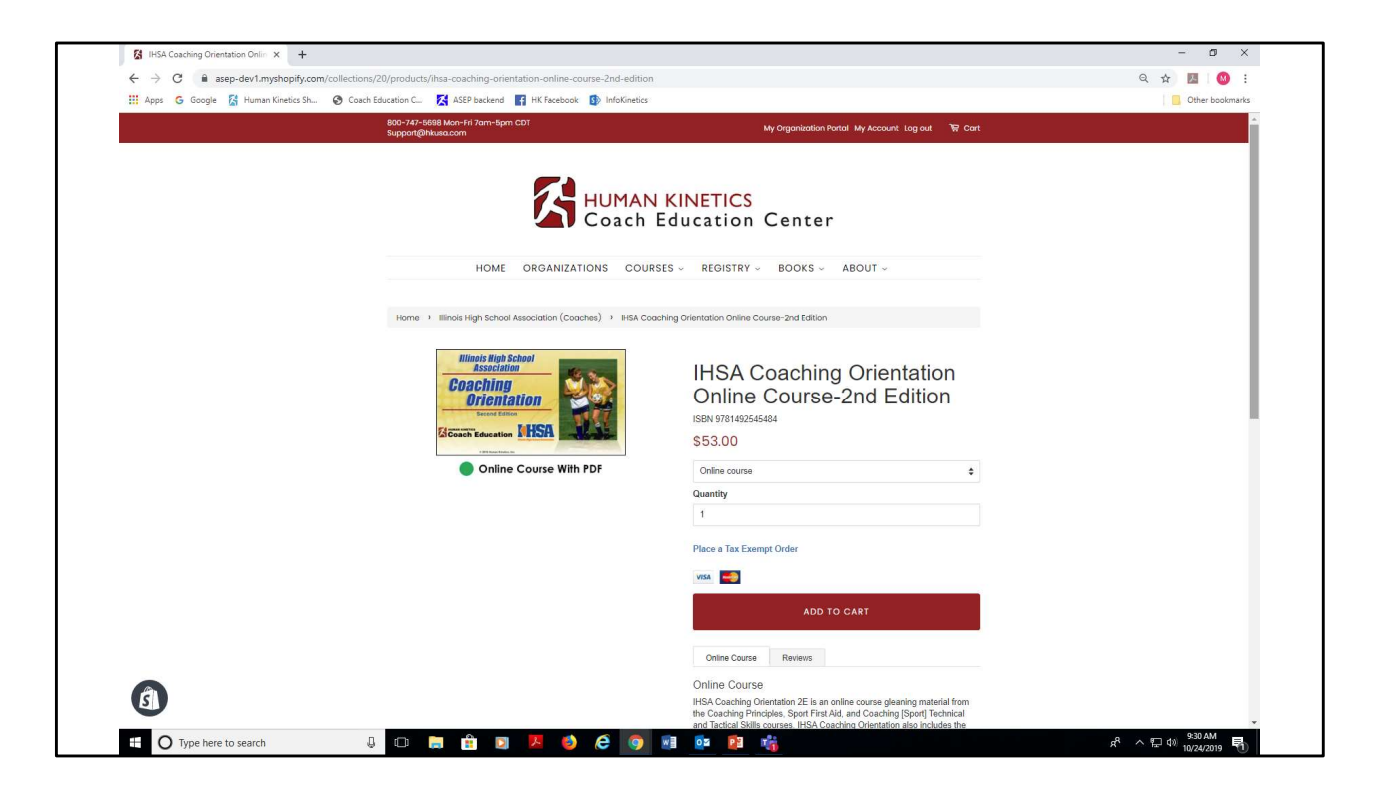

Notice that we can now add the course to our cart, as we have created an account, logged in, and affiliated with our organization.

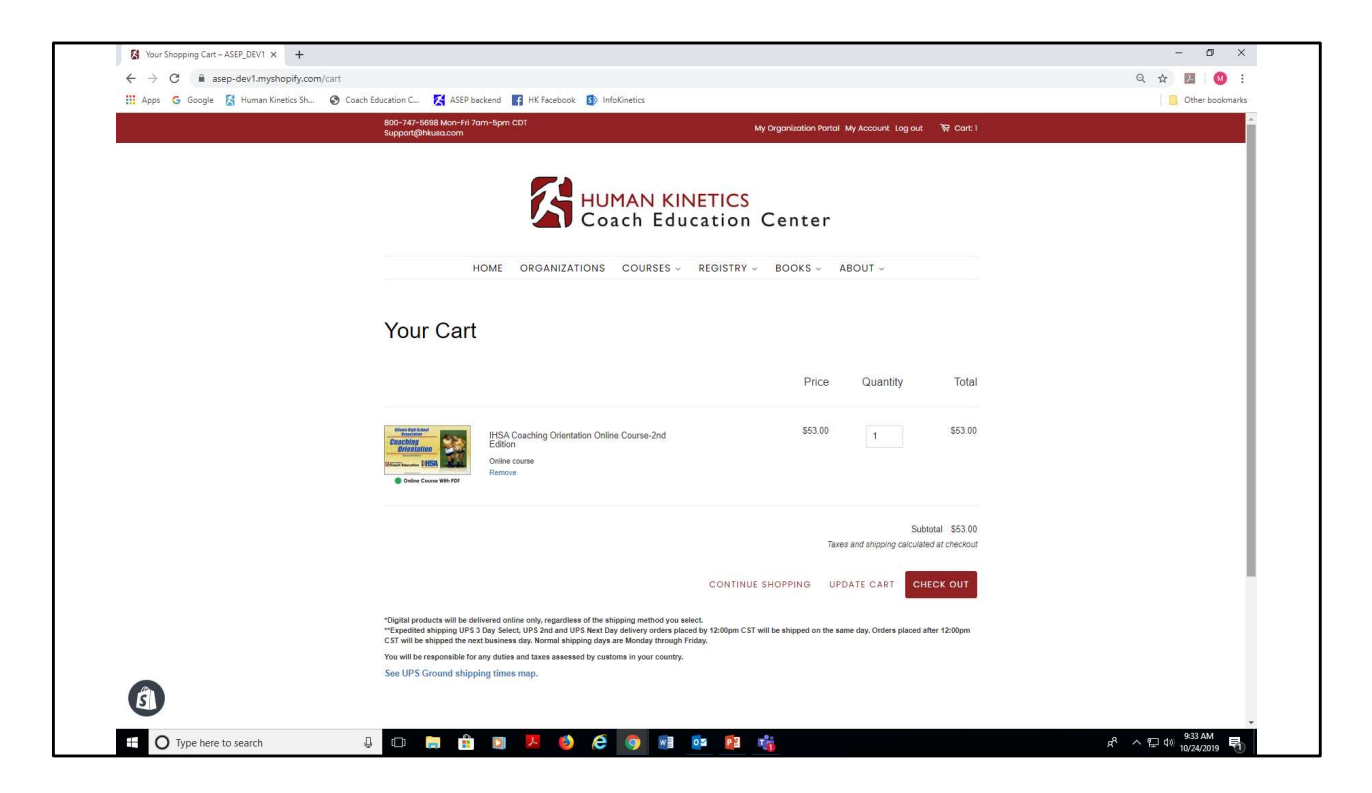

After clicking the "Add to cart" button, we're taken to the shopping cart page. From here, select "Check out."

| Winnation - Astr_Devi - Unec X +                                    |                                                             |                                                             |                         |           |
|---------------------------------------------------------------------|-------------------------------------------------------------|-------------------------------------------------------------|-------------------------|-----------|
| ← → G ■ asep-dev1.myshopify.co<br>Apps G Google 🚰 Human Kinetics Sh | om/Zzb4140//checkouts/seztz400d4tc3abece8/2/d52a568a8d      |                                                             |                         | ध्य 🔐 🔝 🔛 |
|                                                                     | Cart > Information > Propert                                | HSA Coaching Orient<br>Course-2nd Edition<br>Critice course | ation Online<br>\$53.00 |           |
|                                                                     | Contact information                                         | Discount code                                               | Apply                   |           |
|                                                                     | Coach Education (CoachEducation@outlook.com)<br>Log out     | Total                                                       | USD \$53.00             |           |
|                                                                     | Billing address                                             |                                                             |                         |           |
|                                                                     | First name Last name                                        |                                                             |                         |           |
|                                                                     | Company (optional)                                          |                                                             |                         |           |
|                                                                     | Address Anartment selle etc (ontional)                      |                                                             |                         |           |
|                                                                     | Apartment, surve, etc. (opinonia)                           |                                                             |                         |           |
|                                                                     | Country/Region<br>United States + State Itlinois + ZIP code |                                                             |                         |           |
|                                                                     | Phone 🚱                                                     |                                                             |                         |           |
|                                                                     | K Return to cart                                            |                                                             |                         |           |
|                                                                     |                                                             |                                                             |                         |           |
|                                                                     | All rights reserved ASEP_DEV1                               |                                                             |                         |           |

Enter your contact information on this screen.

| ← → C                               | om/22641407/checkouts/Se2f240bd4fc3a6ece872fd52a568a8d           | ९ 🛧 🖪 🙆       |
|-------------------------------------|------------------------------------------------------------------|---------------|
| 🚻 Apps 💪 Google 🔀 Human Kinetics Sl | 📀 Coach Education C 🥂 ASEP backend 📑 HK Facebook 🚯 InfoKinetics  | Other bookmar |
|                                     | Cart > Information > Propert                                     | \$53.00       |
|                                     | Contact information Discount code                                | Apply         |
|                                     | Coach Education (CoachEducation@outlook.com)<br>Log out Total    | uso \$53.00   |
|                                     | Billing address                                                  |               |
|                                     | First name<br>Coach Education                                    |               |
|                                     | Company (testicae)<br>I luman Kinetics Coach Education           |               |
|                                     | Address<br>1607 N Warket Street                                  |               |
|                                     | Apartment, suite, etc. (optional) City                           |               |
|                                     | Champaign Country/legion v State v 20P code United State v 61820 |               |
|                                     | Phone (1717) 351-5076                                            |               |
|                                     | Return to cart     Continue to payment                           |               |
|                                     | All rights reserved ABP_DDV1                                     |               |

Sample completed form. Click "Continue to payment."

| ← → C 🔒 asep-dev1.myshop        | ify.com/22641407/checkouts/5e2f240bd4fc3a6ece872fd52a568a8d?previous_step=contact_information                                                                                                    | #kstep=payment_method                                                                                                    | Q 🛧 🔟 🧐 :     |
|---------------------------------|----------------------------------------------------------------------------------------------------|----------------------------------------------------------------------------------------------------|---------------|
| III neps 🕲 ocogie 🔏 Human Kineb | Asser Backetion     Asser Backetion     A | ItSA Coaching Orientation Online<br>Online course       \$53.00         Discourt code       Appr         Total       uso \$\$53.00 | Uner soonsing |
|                                 | Payment<br>All transactions are secure and encrypted.  Cedit card  Card number  Name on card                                                                                                    |                                                                                                    |               |
|                                 | Expiration date (MM / YY) Security code                                                                                                    |                                                                                                    |               |
|                                 | < Return to information Pay now                                                                                                    |                                                                                                    |               |
|                                 | All rights reserved ASEP_DEV1                                                                                                    |                                                                                                    |               |

Enter your credit card information on this screen. We accept Visa, Mastercard, and Discover. Click the "Pay now" button.

| ← → C:  i asep-dev1.myshonify.com/22641407/checkouts/5e2f240bd4fc3a6ece872fd52a568a8d/thank.vou                                                                                                    |                 | Q 🕁 🔟 🚳 :       |
|----------------------------------------------------------------------------------------------------|-----------------|-----------------|
| 🔛 Apps 🜀 Google 📓 Human Kinetics Sh 🛞 Coach Education C 🌠 ASEP backend 📑 HK Facebook 🚯 InfoKinetics                                                                                                    | Other bookmarks |                 |
| As and the state of the state of the stat | total           | Other bookmarks |
| Human Kindetiis Caab Education<br>1607 N Market Street<br>Chompaigu L. 61820<br>United State<br>(217) 351-5076                                                                                                    |                 |                 |
| Need help? Contact us Continue shopping                                                                                                    |                 |                 |
| All rights reserved ASEP_DEV1                                                                                                    |                 |                 |

This is the order confirmation screen. At this point, you've completed the order process. You will receive three emails from Human Kinetics Coach Education. The first is to confirm your account has been created on the website. The second is your order confirmation. The third contains a link and instructions for accessing your course. If you don't see the emails in your inbox, be sure to check your spam folder.

Please note that you will access and take your course through a different website than the one you just purchased from. The third email "Accessing your online course" will direct you to our "legacy" site at www.HumanKineticsCoachEducationCenter.com to access your course. Follow the steps contained in the email to access your course. Refer to the "Access online course" tutorial for assistance.